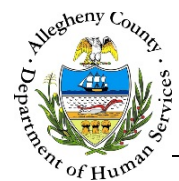

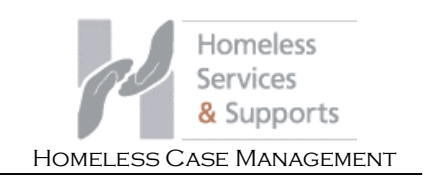

# Tracking – Contacts – HCM Job Aid

The Contacts screen is used to document when there is any type of communication pertaining to a Case and its members. Contacts entered via *Case Contact-Quick Entry* will also appear in the Contacts grid.

|                                                                 | Homeless<br>Services<br>& Supports      | Dashboard              | Search Reports                                        |                                                  | Case                             | Contact-Quick Entr                 | Amber Knight <del>-</del> |
|-----------------------------------------------------------------|-----------------------------------------|------------------------|-------------------------------------------------------|--------------------------------------------------|----------------------------------|------------------------------------|---------------------------|
| Case Information                                                | ♥ Case Summary                          | 1                      |                                                       |                                                  |                                  |                                    |                           |
| Tracking                                                        | *Denotes Required F                     | ields **Denotes Half N | fandatory Fields <i>Ctrl +</i><br><b>Program:</b> Hon | <i>Click to Multi-Seleci</i><br>neless Case Mana | <i>t and Deselect</i><br>agement |                                    |                           |
| ontacts >                                                       | Case ID                                 | Case Name *            | Case Status *                                         | Case Ope                                         | en Date A                        | ssignment Category                 | Assigned Worker           |
| villacia v                                                      | 169                                     | November               | Open                                                  | ▼ 12/14/20                                       | 015 -                            | Select-                            | Amber Knigh 🔻             |
|                                                                 | 103                                     |                        |                                                       |                                                  |                                  |                                    |                           |
| Plans                                                           |                                         |                        |                                                       |                                                  |                                  |                                    |                           |
| Plans<br>Recommendations                                        |                                         |                        |                                                       |                                                  |                                  |                                    |                           |
| Plans<br>Recommendations<br>Additional Information              | ✓ Case Contacts                         |                        |                                                       |                                                  |                                  |                                    |                           |
| Plans<br>Recommendations<br>Additional Information<br>Utilities | ✓ Case Contacts Add Contact             |                        |                                                       |                                                  |                                  |                                    |                           |
| Plans<br>Recommendations<br>Additional Information<br>Utilities | Case Contacts Add Contact               |                        |                                                       |                                                  |                                  | Filter :                           |                           |
| Plans<br>Recommendations<br>Additional Information<br>Utilities | Case Contacts Add Contact  Contact Date | Client                 | Supports                                              | Worker                                           | Contact Type                     | Filter :<br>Contact<br>Description | Contact                   |

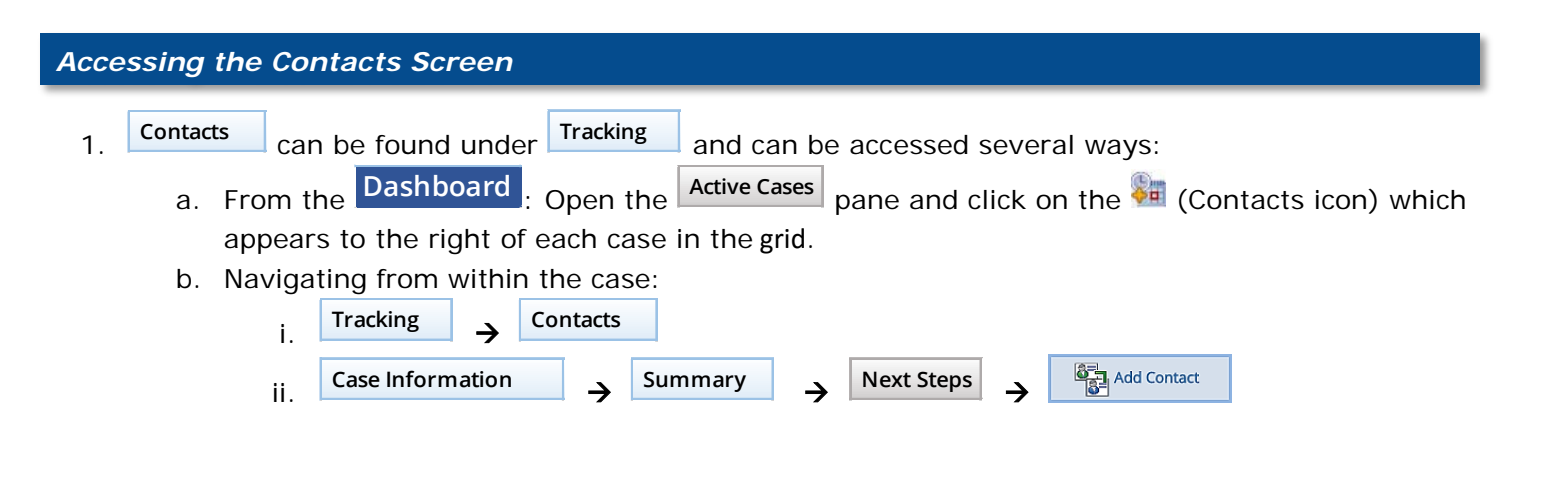

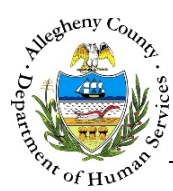

1. To start documenting a new Contact click

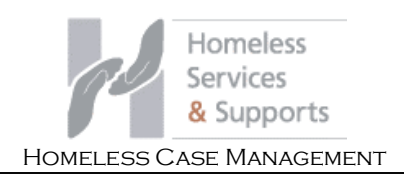

## **Case Contacts Pane**

|     |                          |                        |                        |                          |                        | Filter :                                |              |
|-----|--------------------------|------------------------|------------------------|--------------------------|------------------------|-----------------------------------------|--------------|
| F   | Contact Date             | Client                 | Supports               | Worker                   | Contact Type           | Contact Description                     | Contac<br>ID |
|     | <u>12/15/2015</u>        | October November       |                        | Amber Knight             | Outgoing Phone         | Completed a phone call<br>to HoH        | <u>238</u>   |
| Cor | itact Notes : Spoke witl | h Ms. November about t | he housing options ava | ilable to her. She provi | ded me with more infor | mation about her family's               | s needs.     |
| F   | 12/15/2015               |                        | Barbara Britt          | Marieke Johnson          | Outgoing Email/Text    | Email to Shelter Staff a<br>nd Advocate | <u>239</u>   |
| w   | 10 v entries             |                        |                        |                          | Firs                   | t Previous 1 Nex                        | d la         |

- 2. To view or update an existing Contact click on the Contact Date or Contact ID of the desired Contact in the Case Contacts grid.
- 3. To view the Contact Notes from the grid without opening the Contact click on the [+] to the left of the Contact in the grid. To close the Contact Notes view click on the [-] that now appears to the left of that Contact in the grid.
- 4. To view the *Contact Notes* for all of the Contacts in the current page of the grid click on the [+] above the grid. To collapse all of the Contact Notes click on the [-] that now appears above the grid.

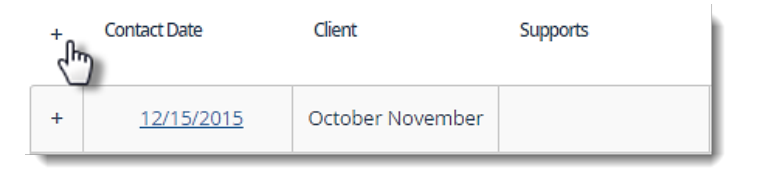

5. If a Contact includes multiple Clients or Supports that column in the grid will have an ellipsis [...] after the first Client or Support name listed:

| Client           | Supports      |
|------------------|---------------|
| October November |               |
|                  | Barbara Britt |

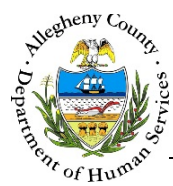

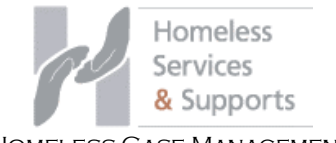

HOMELESS CASE MANAGEMENT

# **Completing the Contact**

|                          | Homeless<br>Services<br>& Supports                                  | Dashboard Search Repo                             | orts                                           | Case Cor          | Amber Knight-                |
|--------------------------|---------------------------------------------------------------------|---------------------------------------------------|------------------------------------------------|-------------------|------------------------------|
| > Case Information       | ❤ Case Summary                                                      |                                                   |                                                |                   |                              |
| ✤ Tracking               | *Denotes Required Fields **Denotes Hal<br>Case ID: 169 Name: Novemb | f Mandatory Fields <i>Ctrl + Click to M</i><br>er | Ulti-Select and Deselect Open Date: 12/14/2015 | Assignment Cate   | egory:                       |
| Contacts >               | Staff Name: Amber Knight                                            | Role: Caseworker                                  | Phone#:                                        | Contact Created   | Date:                        |
| Plans                    | ✔ Contact Activity                                                  |                                                   |                                                |                   |                              |
| Recommendations          | Contact Date *                                                      | Contact Status *                                  | Clients **                                     |                   | Supports **                  |
| Recommendations          | 12/15/2015                                                          | -Select-                                          | October Novemb     September Nove              | oer (HOH) (5/6/ ^ | Minimally Involved 3rd Party |
| > Additional Information | Contact Type *                                                      | Contact Location                                  | September Nove                                 | 1001 (2:0/100     |                              |
|                          | -Select-                                                            | -Select-                                          | •                                              |                   |                              |
| > Utilities              | Primary Purpose of contact *                                        |                                                   |                                                |                   |                              |
|                          | -Select-                                                            |                                                   |                                                |                   |                              |
|                          | Contact Description *                                               |                                                   |                                                |                   | New Support                  |
|                          | Contact Notes *                                                     |                                                   |                                                | p                 |                              |
|                          |                                                                     |                                                   |                                                |                   | Change Log<br>Save           |

### **Contacts Case Summary Pane**

| ❤ Case Summary           |                          |                             |                         |                                  |
|--------------------------|--------------------------|-----------------------------|-------------------------|----------------------------------|
| *Denotes Required Fields | **Denotes Half Mandatory | y Fields Ctrl + Click to Mu | lti-Select and Deselect |                                  |
| Case ID: 169             | Name: November           | Status: Open                | Open Date: 12/14/2015   | Assignment Category:             |
| Staff Name: Amber Knight |                          | Role: Caseworker            | Phone#:                 | Contact Created Date: 12/15/2015 |

The **Case Summary** pane is non-editable and displays information about the Case and the Contact being viewed/edited. This information includes the *Case ID*, Case *Name*, Case *Status*, Case *Open Date*, *Assignment Category* (not currently used by HCM), the *Staff Name*, *Role*, *Phone#*, and the *Contact Created Date*.

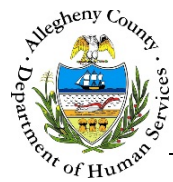

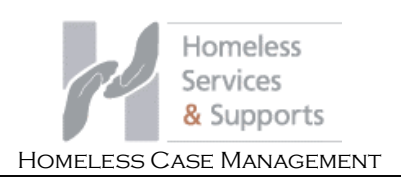

# **Contact Activity Pane**

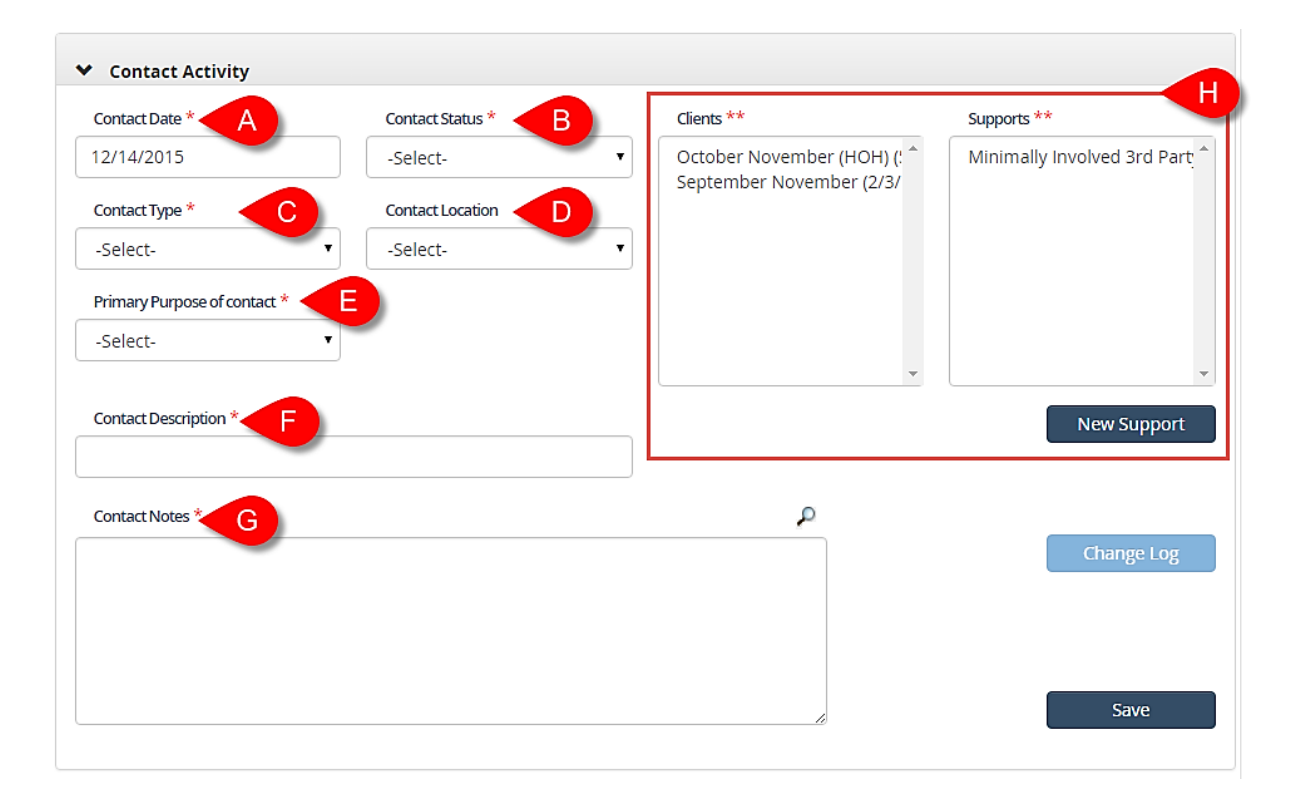

1. The Contact Activity pane is where the details of the Contact are documented. The Date, Worker,

*Contact Type*, and *Contact Description* will pull into the **Case Contacts** pane's list of Contacts along with the *Clients* and *Supports* who participated in the Contact.

- a. *Contact Date*: Enter the date that the Contact occurred.
- b. *Contact Status*: Select the status of the Contact.
- c. *Contact Type*: Select the method of Contact from this drop-down.
- d. Contact Location: Select the location where the Contact occurred from this drop-down.
- e. *Primary Purpose of contact*: Select the Contact purpose from this drop-down.
- f. *Contact Description*: Enter a brief description of the Contact.
- g. *Contact Notes*: Enter the narrative of the Contact here.
- h. Clients and Supports: Click to select the Clients and Supports who participated in the Contact from these two multi-select boxes. Only active Clients and Supports will be available as options.
  - i. To select more than one person in the Client or Support boxes hold down the key on the keyboard while clicking on each Client or Support who participated in the Contact. Selected individuals be highlighted in blue or grey after their names have

been clicked. To de-select a Client or Support hold down the <sup>Ctrl</sup> key and click on the individual again. The de-selected individual will then no longer be highlighted.

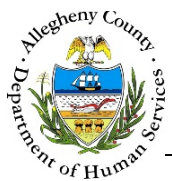

ii. Clients will display with their name and date of birth. The Head of Household will have "(HoH)" next to their name. To view the full name and date of birth hover the cursor over the client's name.

| ciento                         |                               |
|--------------------------------|-------------------------------|
| October November (HOH) (१९६/ 🔷 |                               |
| Octol                          | per November (HOH) (5/6/1991) |

- iii. The option of "Minimally Involved 3<sup>rd</sup> party" will always be available in the *Supports* box. This option can be selected when the person participating in the Contact does not meet the criteria to be included in the list of Supports on the case.
- iv. If a participating Support person is not listed in the Supports box they can be added using the New Support button. Remember that this list only includes active Supports. Only add a new Support if the person has not previously been documented as a Support on this case. An end-dated Support can be made active again in Case Information → Supports.
- v. If a participating Client is not listed in the Clients box they can be added in
   Case Information → Household Only add a new Client if the person has not previously been documented as a Client on this case.

Involvement

1. An end-dated Client can be made active again in

**Case Information** 

Don't forget to click Save in the Contact Activity pane before navigating to another screen or the information entered will be lost! Making a Support active again? Go to: Case – Supports – HCM Job Aid Adding a Client? Go to: Case – Household – HCM Job Aid Making a Client active again? Go to:

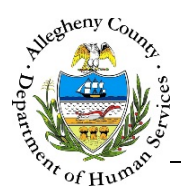

- 2. Adding a new Support from within the **Contact Activity** pane:
  - a. Click the New Support button.
  - b. The Search Supports pop-up will appear:

| First Name *<br>Barbara | Last Name *     | Gender *   | Birth Date  | Search Location         |             |
|-------------------------|-----------------|------------|-------------|-------------------------|-------------|
| Search                  |                 |            |             |                         |             |
| rch Result              |                 |            |             |                         |             |
| Select 🗘 MCHD           | 🗘 Collateral Id | First Name | 🕴 Last Name | 🗘 Gender 🍦 Support Type | Contact#    |
| 0                       | 66              | Barbara    | Britt       | Female Advocate         |             |
| 0                       | 27              | Barbara    | Britt       | Female                  |             |
| ow 10 <b>v</b> entrie   | s               | 1          |             | First Previous          | 1 Next Last |

- i. Enter the First Name, Last Name, Gender, and Birth Date (if known).
- ii. Select the *Search Location*. Supports can be searched for in all of Synergy (Enterprise) or only in a specific program such as HCM or YSP.
- iii. Click the Search button to locate possible matches in the system. A list of possible matches will display in the Search Result grid.
- iv. Review the results. If none of the results match the person being added, click Create Support without selecting anyone from the Search Result grid.
- v. If there is a match in the *Search Result* grid click the *Select* radio button next to the desired person and then click Create Support.
- vi. To close the Search Support pop-up without adding a support click

Close

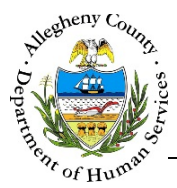

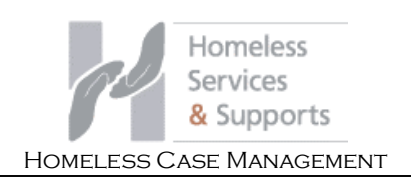

Create Support is clicked the Supports pop-up will appear. c. When

|                 | Support Type *    | Business Name | Prefix     |
|-----------------|-------------------|---------------|------------|
| -Select-        | ▼ -Select- ▼      |               |            |
| First Name *    | Middle Name       | Last Name     | Birth Date |
| Barbara         |                   | Britt         |            |
| Gender *        | SSN               | Notes         |            |
| Female          | ▼                 |               | ۶          |
| Primary Phone # | Secondary Phone # |               |            |
|                 |                   |               |            |
| Email           | Active *          |               |            |
|                 | Yes 🔻             |               |            |
| lress Details   |                   |               |            |
| A               | ddress Type       | Address Su    | immary     |
|                 |                   |               |            |
|                 |                   |               | •          |
| Addross Tumo *  | Address 1 *       | Address 2     | City       |
| Address Type "  | <b>•</b>          |               |            |
| -Select-        |                   |               |            |

- i. Enter all of the relevant information for this Support in the Supports pop-up.
- ii. Multiple addresses can be entered for the Support. The Support can also be saved without entering an address.
  - New 1. To add a new address click

- Save Address 2. When the address is completed click to add this address to the Address Details grid.
- 3. If an address has been added in error click the delete icon [ 💼 ] to the right of the address in the Address Details grid to delete it.

| ٩dd | iress Details         |                                            |  |
|-----|-----------------------|--------------------------------------------|--|
|     | Address Type          | Address Summary                            |  |
|     | Business              | 123 Main St Pittsburgh, PA, 15215 💼        |  |
| _   |                       |                                            |  |
|     | iii. To save the Supp | ort click Save Support                     |  |
|     | iv. To close the pop- | up without saving the Support click Cancel |  |

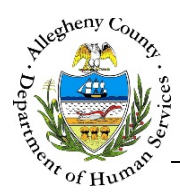

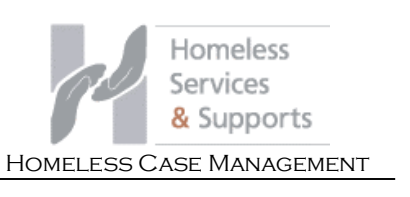

- 3. To preserve the information entered in the **Contact Activity** pane click **Save**.
- Once the Contact is saved the screen will automatically return to the Tracking → Contacts screen.
- 5. After the Contact has been saved for the first time any changes made to the Contact will enable the Change Log button in the Contact Activity pane.
  - a. Change Log brings up the list of changes made to the Contact as well as the User(s) who made each change.

| A<br>V          | Transaction Date | Å<br>V                                  | Change Details                                                                                                    | ÷                                    | User         |         |
|-----------------|------------------|-----------------------------------------|----------------------------------------------------------------------------------------------------|--------------------------------------|--------------|---------|
| 12/15/2015      |                  | Field "<br>Novemb<br>Spoke<br>available | Contact Notes " Changed from Spoke wit<br>oer about the housing options available to<br>with Ms. November about the housing op<br>e to her. She provided me with more infor<br>about her family's needs | h Ms.<br>her. to<br>otions<br>mation | Amber Knight | :       |
| Show 10<br>Clos | o v entries      |                                         |                                                                                                    | First                                | Previous 1 N | ext Las |

b. Click Close to close the Change Log pop-up.

# For more information...

For assistance, please Contact the Allegheny County Service Desk at <u>ServiceDesk@AlleghenyCounty.US</u> or call 412-350-HELP (4357). Select Option 2 for the DHS Service Desk.

To access the Self Service Tool go to http://servicedesk.alleghenycounty.us